## HOW TO CHANGE YOUR PASSWORD

- 1. Go to this page https://sspr.rockyview.ab.ca/
- 2. Type in your username and current password
- 3. Sign in.

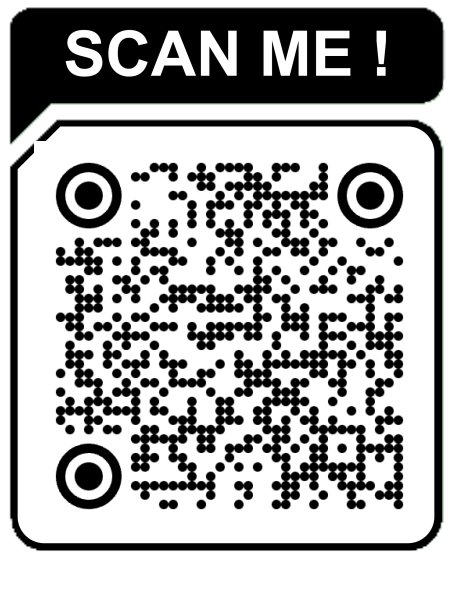

- 4. Click Change Password
- 5. Type your new password then click the Change Password button.

## Your new password must meet the following requirements:

- Password is case sensitive.
- Must be at least 8 characters long.
- Must not include part of your name or username

## **MUST HAVE :**

✓ A special character @ # \$ % ^ & \*

| SSPR                             | Self Service F                                      | Password Reset                                                                    |
|----------------------------------|-----------------------------------------------------|-----------------------------------------------------------------------------------|
| Please sign in                   |                                                     |                                                                                   |
|                                  | Username                                            |                                                                                   |
|                                  | Password                                            |                                                                                   |
|                                  | Sign in                                             |                                                                                   |
| SSPR                             | Self Service Password Reset                         |                                                                                   |
|                                  | Change Password<br>Change your current<br>password. | <b>My Account</b><br>Information about your<br>password and password<br>policies. |
|                                  | itin                                                |                                                                                   |
| SSPR Self Service Password Reset |                                                     |                                                                                   |
|                                  |                                                     |                                                                                   |
| New P                            | assword ta                                          |                                                                                   |
| Confirm Password                 |                                                     |                                                                                   |

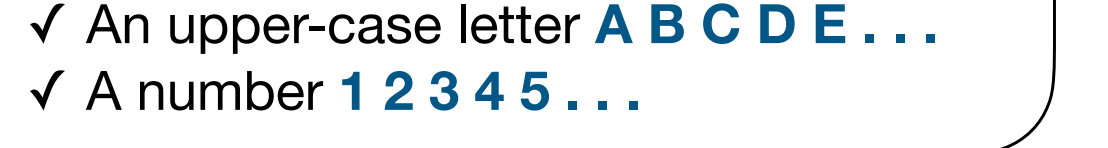

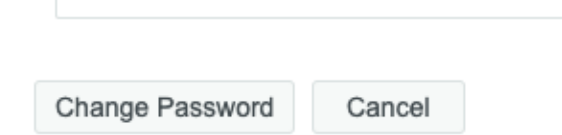

This will reset your credentials for the RVS Wi-Fi / Powerschool / Google Workspace / Moodle / Adobe Creative Cloud

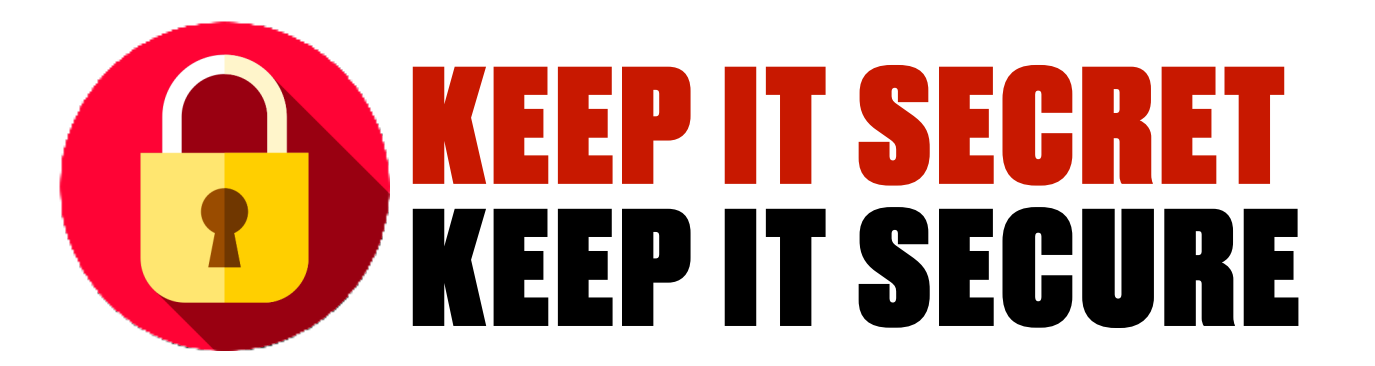